## アメリカン・エキスプレスのコーポレート・カード会員様用

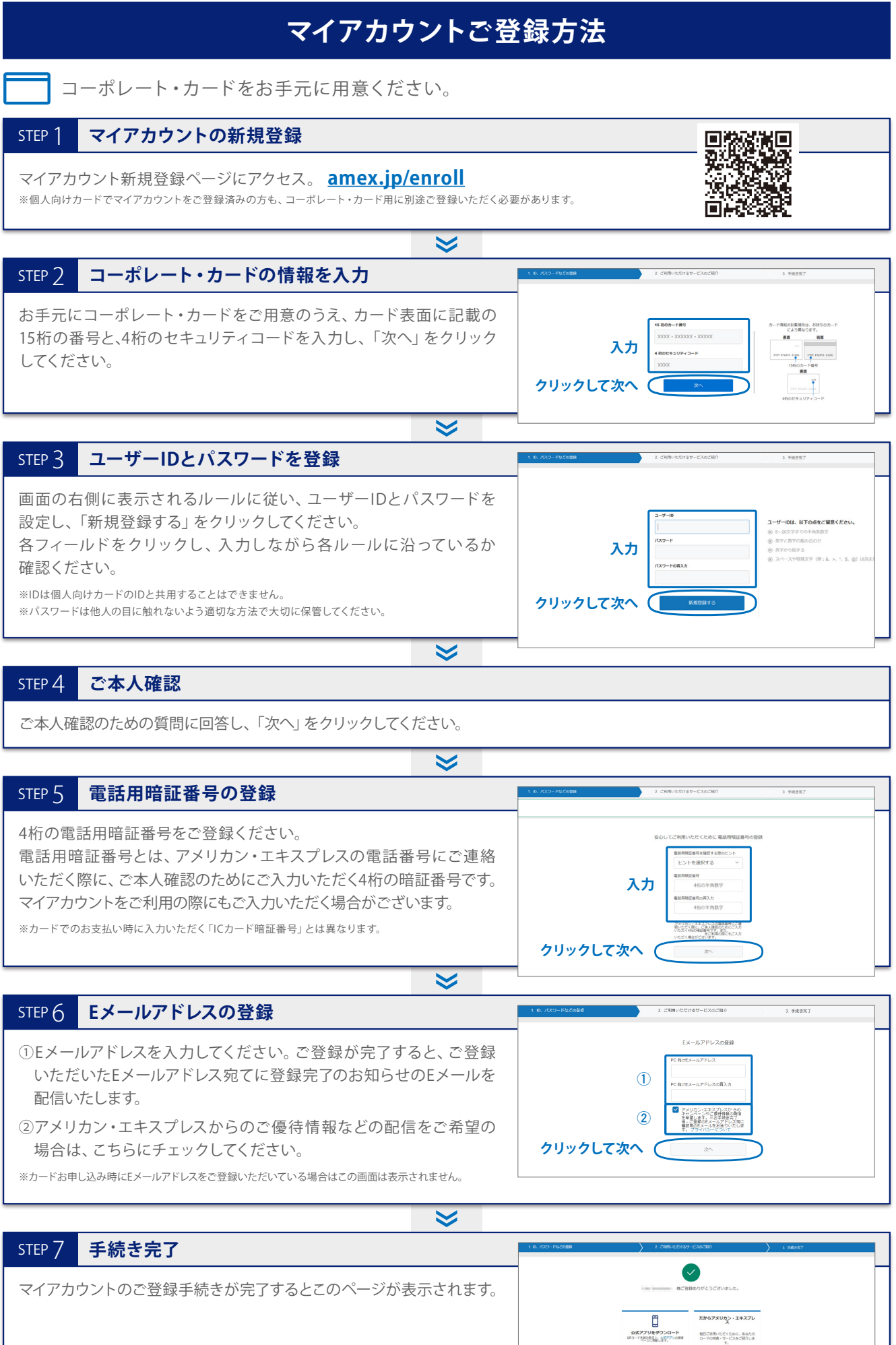

## マイアカウントご利用方法

## マイアカウント トップページのご紹介

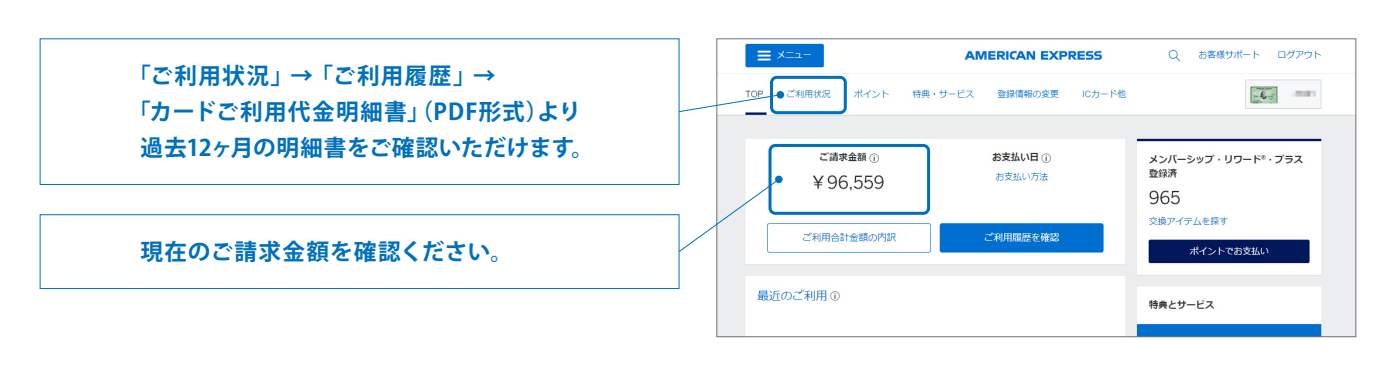

## オンライン明細書サービス(ペーパーレス)

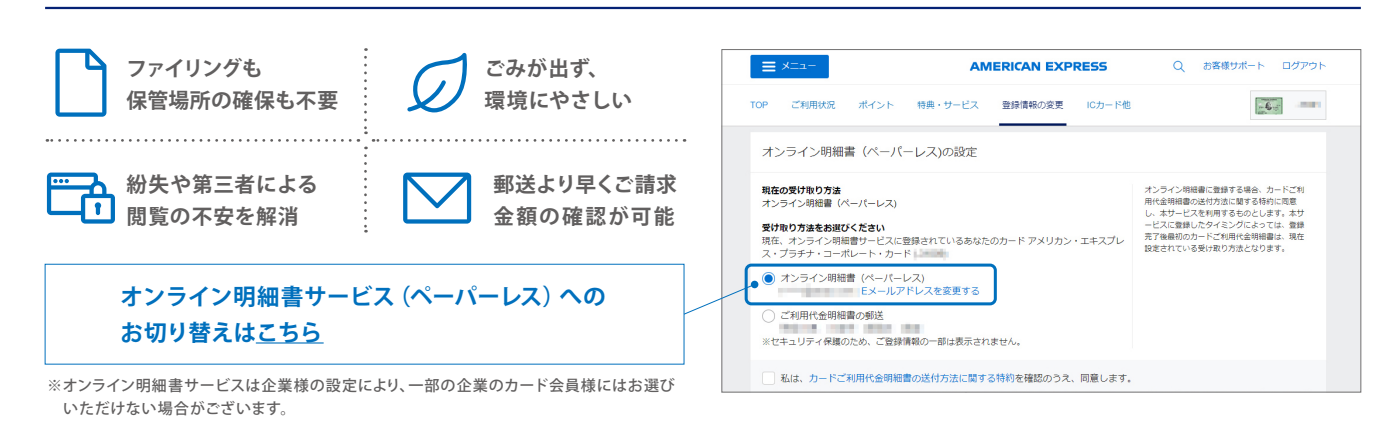

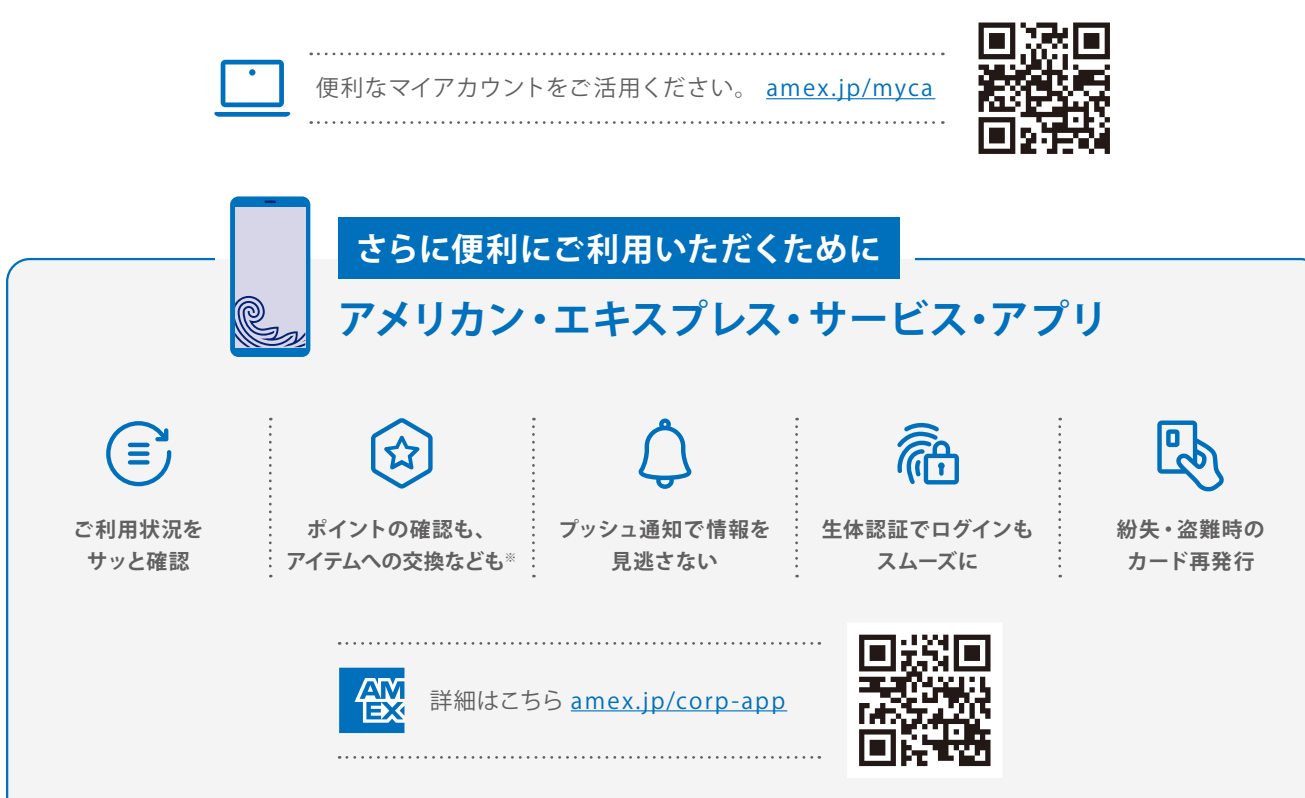

※メンバーシップ・リワード®のご利用には、別途お申し込みが必要です。

ご登録はお済みですか?

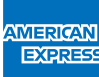